# Rancang Bangun Sistem Front – End Pada Sistem Convert Data Laporan Stasiun Pengamatan Meteorologi, Klimatologi, dan Geofisika di Sub Bidang Manajemen Data BBMKG Wilayah III Denpasar

I Made Bayu Dharma Wibawa<sup>a1</sup>, Ida Bagus Gede Dwidasmara<sup>a2</sup>

<sup>a</sup>Program Studi Teknik Informatika, Fakultas Matematika dan Ilmu Pengetahuan Alam, Universitas Udayana Jalan Kampus Bukit Jimbaran, Badung, Bali, Indonesia <sup>1</sup>cosmicjam01@gmail.com <sup>2</sup>dwidasmara@unud.ac.id

#### Abstract

Balai Besar Meteorologi Klimatologi dan Geofisika Wilayah III merupakan Lembaga Pemerintah Non Departemen (LPND), yang dipimpin oleh Kepala Badan. Balai Besar Meteorologi Klimatologi dan Geofisika Wilayah III bertugas menaungi 43 stasiun yang tersebar di Indonesia bagian Barat yaitu Jawa Timur, dan Indonesia bagian Tengah dan Timur dalam hal penyediaan data dan informasi di bidang meteorologi, klimatologi dan geofisika. Balai ini terletak di Jalan Raya Tuban, Kuta, Kabupaten Badung, Bali. Balai ini memiliki 3 bidang salah satunya adalah Bidang Data dan Informasi. Pada bidang Data dan Informasi, salah satunya terdapat Sub Bidang Manajemen Data. Pada Sub Bidang Manajemen Data memiliki masalah terkait penginputan data laporan hasil pengamatan yang meiliki format yang berbeda - beda setiap stasiunnya yang tidak sesuai dengan Peraturan Kepala Badan Meteorologi, Klimatologi, dan Geofisika Nomor 4 Tahun 2016 Tentang Pengamatan dan Pengelolaan Data Iklim di Lingkungan Badan Meteorologi, Klimatologi, dan Geofisika. Dan proses penginputan tersebut masih dilakukan secara manual. Untuk itu, dibuatkanlah system yang mampu mengconvert data laporan hasil pengamatan bulanan menjadi laporan tahunan. Sistem ini diharapkan dapat membantu kinerja pegawai dalam hal melakukan input data laporan hasil pengamatan 43 stasiun yang di naungi oleh Balai Besar Meteorologi Klimatologi dan Geofisika Wilayah III.

#### Kata kunci Sistem Convert Data, Manajemen Data

#### 1. Pendahuluan

BMKG merupakan sebuah Lembaga Pemerintah Non Departemen (LPND) yang dipimpin oleh Kepala Badan. BMKG sendiri bertugas melaksanakan tugas pemerintahan di bidang Meteorologi, Klimatologi, Kualitas Udara, dan Geofisika sesuai dengan perundang – udangan yang berlaku. Dalam melaksanakan tugas dan fungsinya, BMKG dikoordinasikan oleh Menteri yang bertanggung jawab di bidang perhubungan.

Pada periode Ke – VX ini, selama menjalani Praktek Kerja Lapangan (PKL), penulis ditempatkan di Sub Bidang Manajemen Data, yakni di bawah naungan Bidang Data dan Informasi. Selama menjalankan Praktek Kerja Lapangan (PKL) di Balai Besar Meteorologi, Klimatologi dan Geofisika Wilayah III (BBMKG), penulisi melakukan obeservasi terhadapat masalah atau kasus yang dialami oleh pegawai Sub Bidang Manajemen Data agar dapat dapat dicarikan solusi. Berdasarkan hasil observasi setelah dilakukan kegiatan pengenalan terhadap Sub Bidang Manajemen Data, terdapat suatu masalah yaitu dalam hal melakukan proses penginputan data pengamatan dari ke 43 stasiun yang dinaungi oleh BBMKG Wilayah III Denpasar. Dimana data pengamatan tersebut dalam bentuk format spreadsheet atau excel dan memiliki perbedaan format penulisannya setiap stasiunnya yang membuat pegawai cukup kesusahan dalam hal melakukan penginputan ulang ke dalam format yang sebelumnya telah ditentukan dan telah disebarkan dan diberi kebijakan mengenai format penulisan hasil pengamatan.

Dari permasalahan tersebut, penulis melakukan diskusi terhadap kasus yang di alami oleh pegawai Sub Bidang Manajemen Data dan menawarkan solusi untuk membuat Sistem Convert

Data Laporan Stasiun Pengamatan Meteorologi, Klimatologi, dan Geofisika Sub Bagian Manajemen Data BBMKG Wilayah III guna mempermudah pegawai dalam hal melakukan penginputan data pengamatan tersebut ke dalam form pengisian data Meteorologi, Klimatologi, dan Geofisika yang sebelumnya telah ditetapkan, disebarkan, dan telah ditetapkan sebelumnya kepada 43 stasiun yang dinaungi oleh BBMKG Wilayah III.

## 2. Metodologi Penelitian

Untuk dapat melakukan penelitian ini, beberapa hal perlu dilakukan seperti menganalisis kebutuhan sistem serta melakukan implementasi untuk merealisasikan rancangan Sistem Convert Data Laporan Hasil Pengamatan Meteorologi, Klimatologi, dan Geofisika dari ke 43 stasiun yang dinaungi oleh Balai Besar Meteorologi, Klimatologi dan Geofisika Wilayah III.

## 2.1. Analisis Kebutuhan

Sistem Sistem Front- End Pada Sistem Convert Data Laporan Stasiun Pengamatan Meteorologi, Klimatologi, dan Geofisika Sub Bagian Manajemen Data BBMKG Wilayah III merupakan suatu sistem yang berguna untuk membantu proses penginputan data klimatologi dengan format excel tiap bulannya selama setahun yang diperoleh dari 43 stasiun yang memiliki format yang berbeda – beda yang di naungi oleh BBMKG Wilayah III. Sistem ini membantu pegawai Sub Bidang Manajemen Data dalam hal melakukan penginputan data klimat tersebut kedalam format yang telah BBMKG Wilayah III tentukan secara otomatis dengan mengconvert data klimat yang yang diperoleh dari 43 stasiun yang memiliki format yang berbeda – beda menjadi satu format dan secara otomatis data klimat tersebut akan masuk kedalam form pengisian data yang sebeleumnya telah BBMKG Wilayah III tentukan.

Sistem ini bersifat internal, dalam artian hanya digunakan dalam kasus permasalahan yang di alami oleh Sub Bidang Manajemen Data BBMKGWilayah III yang terbilang cukup kesulitan dalam melakukan input data klimatologi dari 43 stasiun yang di naungi oleh BBMKG wilayah III secara manual dan butuh ketelitian yang cukup ketika melakukan penginputan data tersebut. Maka dengan dibuatkannya Sistem Convert Data Excel untuk Memudahkan dalam Penginputan Data Klimatologi di Sub Bagian Manajemen Data BBMKG Wilayah III oleh penulis, diharapkan dapat mempermudah kinerja pegawai di Sub Bidang Manajemen Data BBMKG Wilayah III.

Beradasarkan gambaran yang telah dijabarkan maka penulis mendapat kebutuhan fungsional dan non-fungsional Sistem Front - End Pada Sistem Convert Data Laporan Stasiun Pengamatan Meteorologi, Klimatologi, dan Geofisika Sub Bagian Manajemen Data Balai Besar Meteorologi, Klimatologi, dan Geofisika Wilayah III:

# A. Kebutuhan Fungsional:

Berikut merupakan kebutuhan-kebutuhan fungsional sistem Sistem Front End Pada Sistem Convert Data Laporan Stasiun Pengamatan Meteorologi, Klimatologi, dan Geofisika Sub Bagian Manajemen Data Balai Besar Meteorologi, Klimatologi, dan Geofisika Wilayah III:

- 1. Hanya terdapat satu user saja, yaitu user yang melakukan convert data pengamatan Meteorologi, Klimatologi, dan Geofisika
- 2. User tersebut dapat melakukan convert data pengamatan Meteorologi, Klimatologi, dan Geofisika dari 43 stasiun yang dinaungi oleh Balai Besar Meteorologi, Klimatologi, dan Geofisika Wilayah III
- 3. User dapat memilih Nama Stasiun, Bulan, Tahun, dan Memilih file hasil pengamatan dari 43 stasiun dalam format excel sesuai dengan keterangan yang terdapat dalam laporan hasil pengamatan tersebut
- 4. User dapat melihat data yang telah di convert, dan dapat mendownloadnya, namun hanya bias di download setelah hasil convert dari hasil pengamatan Meteorologi, Klimatologi, dan Geofisika memenuhi syarat download, yaitu 12 Bulan (1 Tahun).

# B. Kebutuhan Non - Fungsional:

Berikut merupakan kebutuhan-kebutuhan non-fungsional sistem Sistem Front End Pada Sistem Convert Data Laporan Stasiun Pengamatan Meteorologi, Klimatologi, dan Geofisika Sub Bagian Manajemen Data Balai Besar Meteorologi, Klimatologi, dan Geofisika Wilayah III:

- 1. Aplikasi berjalan dengan browser yang telah menyediakan dukungan terhadap HTML 7.
- 2. Aplikasi tidak membutuhkan koneksi internet karena hanya bersifat client server

3. Database aplikasi menggunakan MySQL dengan bantuan aplikasi pengelolaan database phpMyAdmin.

## 2.2. Use Case Diagram

Pada use case diagram, didefinisikan beberapa fungsionalitas sistem yang bisa digunakan oleh use case actor. Berikut adalah perancangan use case diagram, yaitu sebagai berikut.

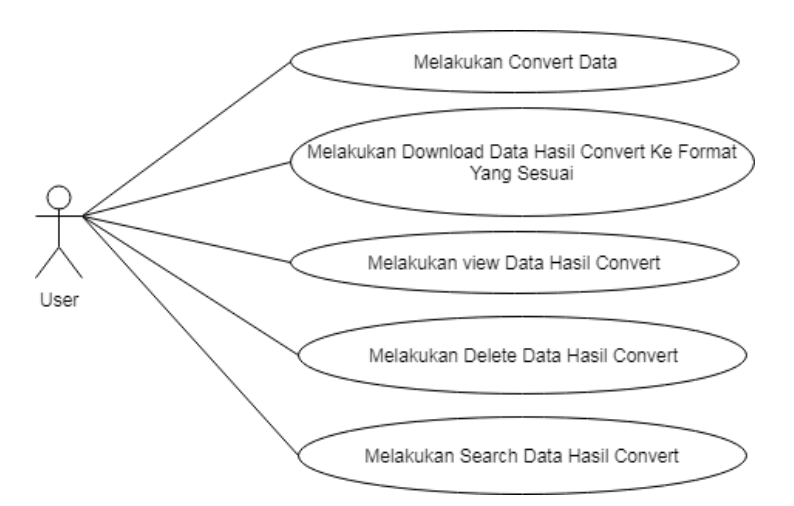

#### Gambar 2.1. Use Case Diagram Sistem Front End Pada Sistem Convert Data Laporan Stasiun Pengamatan Meteorologi, Klimatologi, dan Geofisika Sub Bagian Manajemen Data BBMKG Wilayah III

Pada gambar 2.1. menggambarkan interaksi antara aktor (user) dengan beberapa fungsionalitas sistem.

# 2.3. Activity Diagram

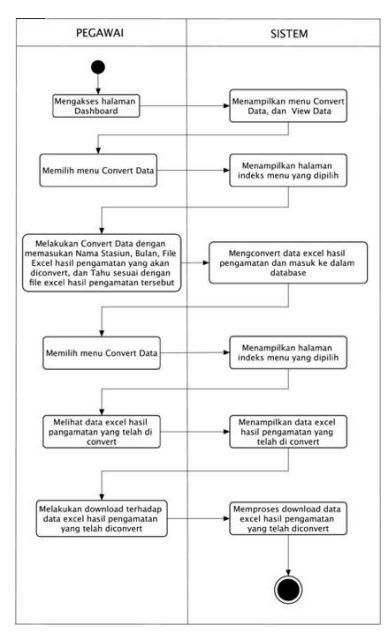

Gambar 2.2. Activity Sistem Front End Pada Sistem Convert Data Laporan Stasiun Pengamatan Meteorologi, Klimatologi, dan Geofisika Sub Bagian Manajemen Data BBMKG Wilayah III

# 2.4. Sequence Diagram

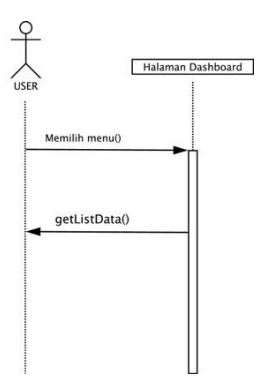

Gambar 2.3. Sequence Diagram Halaman Dasboard

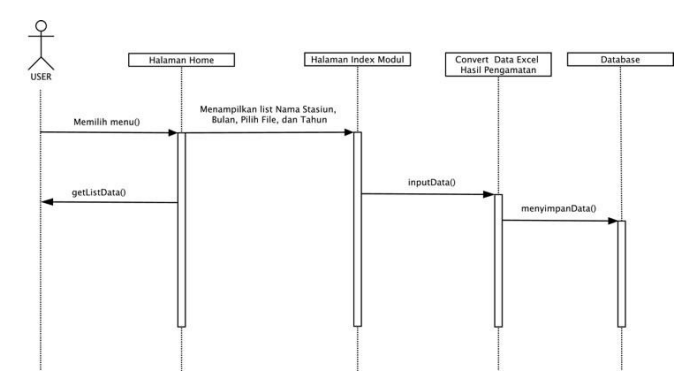

Gambar 2.4. Sequence Diagram Halaman Convert Data

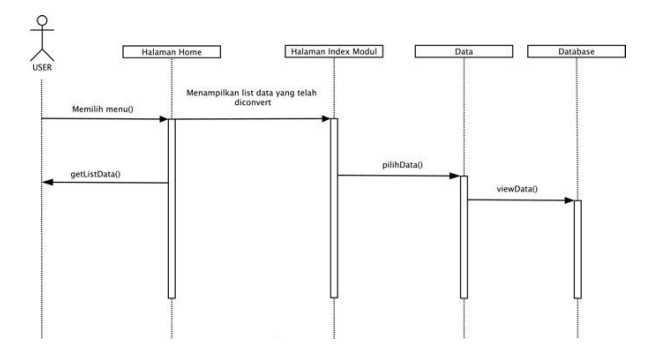

Gambar 2.5. Sequence Diagram Halaman View Data

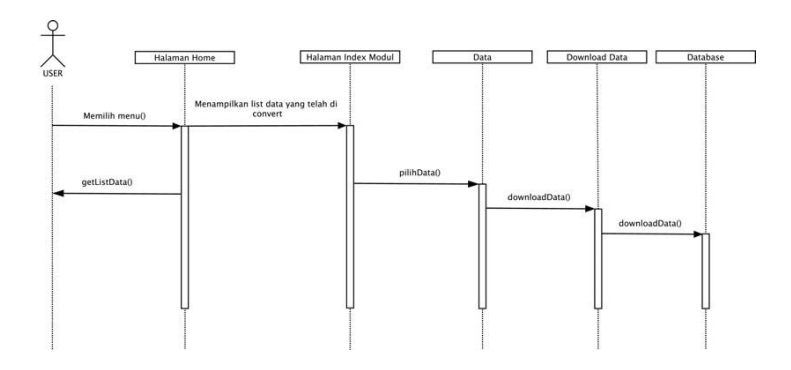

Gambar 2.6. Sequence Diagram Halaman Download Data

## 2.5. Entity Relationship Diagram (ERD)

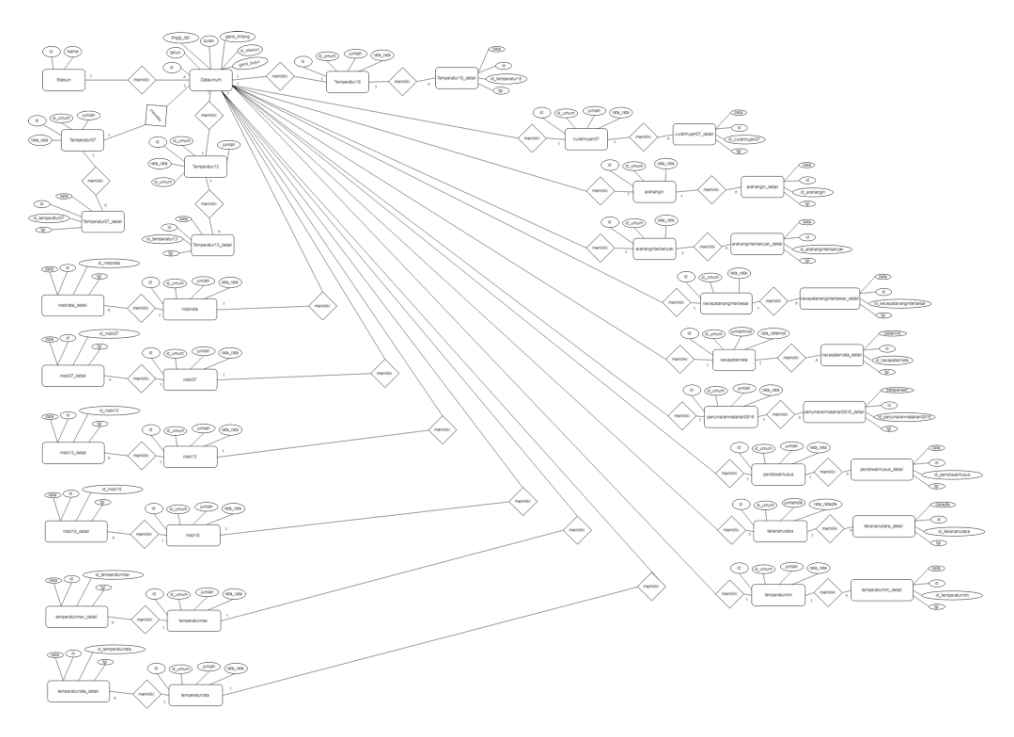

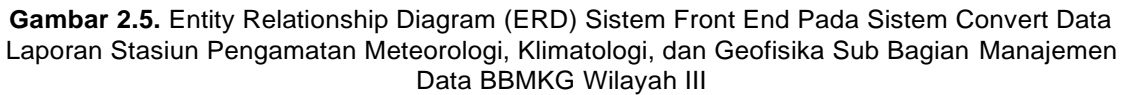

Pada gambar 2.2. merupakan diagram ERD Sistem Front End Pada Sistem Convert Data Laporan Stasiun Pengamatan Meteorologi, Klimatologi, dan Geofisika Sub Bagian Manajemen Data Balai Besar Meteorologi, Klimatologi, dan Geofisika Wilayah III. Pada diagram ERD ini terdapat 38 entitas yang saling berelasi antar entitas lainnya. Diagram ini yang akan dijadikan rancangan untuk pembuatan database sistem.

#### 3. Hasil dan Pembahasan

## 3.1. Implementasi

Bahasa pemrograman yang penulis gunakan dalam pengimplementasian rancangan tersebut antara lain HTML, CSS, PHP, dan JavaScript. Untuk memudahkan penulis dalam tahap pengimplementasian aplikasi, penulis menggunakan *framework* Co Bootstrap. Untuk

pengelolaan basis data penulis menggunakan MySql dengan aplikasi phpmyadmin. Dalam penulisan kode program penulis menggunakan *text editor* Visual Studio code. Untuk menjalankan aplikasi penulis menggunakan aplikasi *browser* Google Chrome.

Berikut merupakan hasil pengimplementasian dari Aplikasi Sistem Front End Pada Sistem Convert Data Laporan Stasiun Pengamatan Meteorologi, Klimatologi, dan Geofisika Sub Bagian Manajemen Data BBMKG Wilayah III:

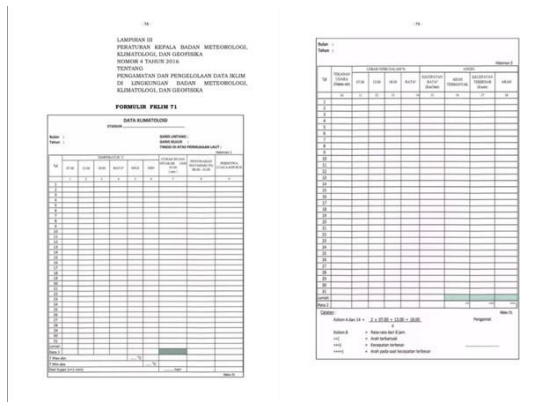

**Gambar 3.1.** Peraturan Kepala Badan Meteorologi, Klimatologi, dan Geofisika Nomor 4 Tahun 2016 Tentang Pengamatan dan Pengelolaan Data Iklim di Lingkungan BMKG

Gambar 3.1. merupakan Peraturan Kepala Badan Meteorologi, Klimatologi, dan Geofisika Nomor 4 Tahun 2016 Tentang Pengamatan dan Pengelolaan Data Iklim di Lingkungan Badan Meteorologi, Klimatologi, dan Geofisika. Pihak BBMKG Wilayah telah membuat kebijakan ini dan telah menyebarkan hal ini ke setiap stasiun yang di naunginya agar membuat laporan hasil pengamatan sesuai yang telah ditetapkan. Namun, beberapa stasiun tidak membuat laporan hasil pengamatan tersebut sesuai dengan yang telah ditetapkan, sehingga pegawai di Sub Bidang Manajemen Data cukup kesulitan untuk menginputkan data – data hasil pengamatan tersebut ke dalam form yang telah di tentukan, lalu memasukannya lagi ke form final hasil pengamatan tiap tahunnya.

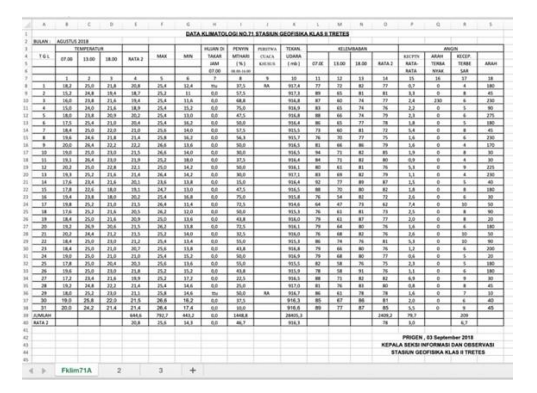

Gambar 3.2. Format Form Hasil Pengamatan Stasiun yang di Naungi Oleh BBMKG Wilayah III yang Tidak Seusai Ketentuan

Gambar di atas merupakan form hasil pengamatan salah satu dari 43 stasiun yang di naungi oleh BBMKG Wilayah III yang memiliki format yang berbeda dari yang telah ditetapkan. Ke 43 stasiun yang di naungi oleh BBMKG Wilayah III memiliki masing – masing perbedaan format penulisannya, baik itu dari letak cell nya, bentuknya yang disatukan, dan adanya data yang tidak diisi atau bahkan diisi namun tidak sesuai dengan form hasil pengamatan yang telah ditetapkan.

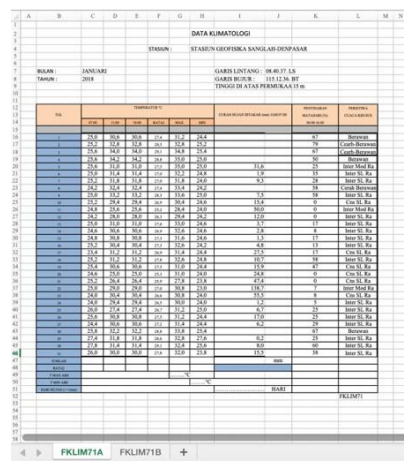

Gambar 3.3 Tampilan Format yang Sudah Sesuai dengan Ketentuan yang Telah di tetapkan, FKLIM71A

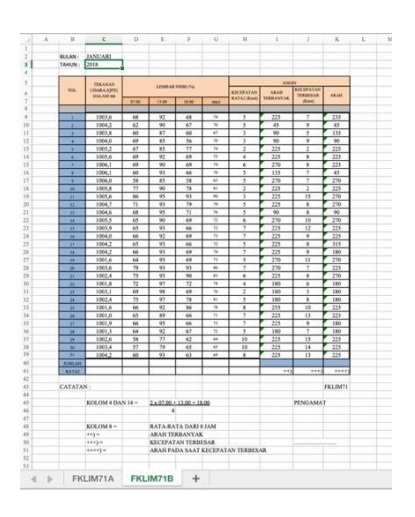

Gambar 3.4. Tampilan Format yang Sudah Sesuai dengan Ketentuan yang Telah di tetapkan, FKLIM71B

Gambar di atas merupakan tampilan dari data hasil pengamatan yang sudah sesuai format. Kegiatan penyesuaian format ini dilakukan secara manual dengan cara mengcopy dan paste isi data hasil pengamatan ke dalam form hasil pengamatan yang sudah ditentukan dan ditetapkan.

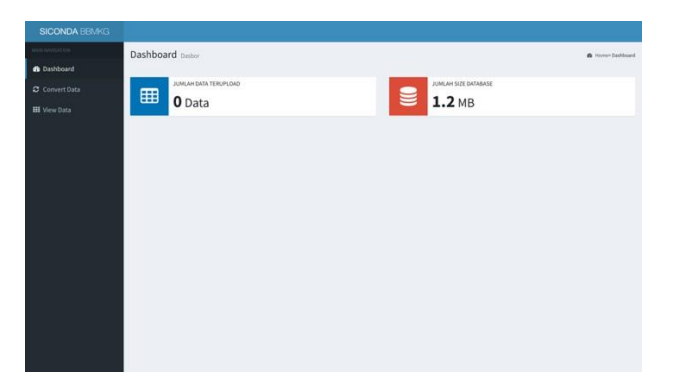

Gambar 3.5. Tampilan Dashboard User

Gambar di atas merupakan tampilan dari dashboard jika user pertama kali melakukan load pada sistem. Dan dapat di lihat, jumlah data yang diinput untuk di lakukan proses convert masih 0 karena user belum melakukan input data ke dalamnya.

| ter to service if the | Convert Data Mergkonversi Data              |                        | n moner Canvert Data |
|-----------------------|---------------------------------------------|------------------------|----------------------|
|                       | Con                                         | vert Data Stasiun BMKG |                      |
|                       |                                             |                        |                      |
|                       | Stasiun Geofisika Klas II Sanglah, Denpasar | Choose File JANUARI    |                      |
|                       | anuari 🗐                                    | • 🖾 2018               |                      |
|                       |                                             |                        |                      |

Gambar 3.6. Tampilan Modul Convert Data

Gambar di atas merupakan tampilan dari Modul Convert Data. Pada modul inilah user melakukan proses convert data hasil pengamatan bulanan yang sebelumnya sudah dilakukan penyesuaian mengikuti format laporan hasil pengamatan bulanan yang sudah ditetapkan. Di sini user melakukan input berupa Nama Stasiun, Bulan, Pilih File untuk memilih file laporan hasil pengamatan, dan memilih tahun, dan itu semua di sesuaikan dengan laporan hasil pengamatan itu sendiri. Setelah semua sudah terpenuhi, maka user dapat menekan button Convert, untuk melakukan proses convert data hasil pengamatan bulanan ke dalam formrekapan hasil pengamatan tahunan.

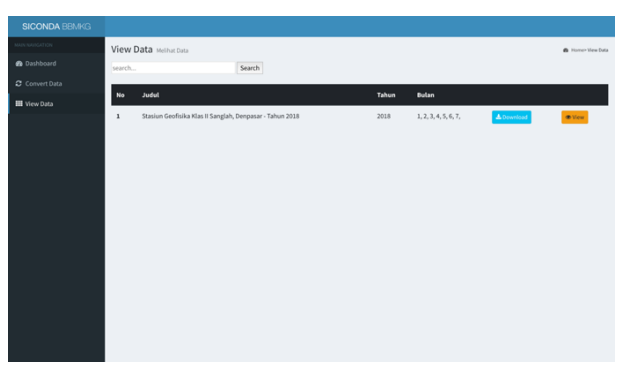

Gambar 3.7. Tampilan Modul View Data

Gambar di atas merupakan tampilan dari Modul View Data, di sini user dapat melihat data apa saja yang sudah di input dan di convert. Sebagai contoh , user telah menginputkan dan mengconvert data hasil pengamatan bulanan tahun 2018 ini untuk Stasiun Geofisika Klas II Sanglah – Denpasar hingga bulan Juli. Maka user dapat mengeceknya kembali apakah data tersebut sudah terinput dan sudah terconvert dengan menekan button View, maka tampilannya seperti gambar di bawah ini.

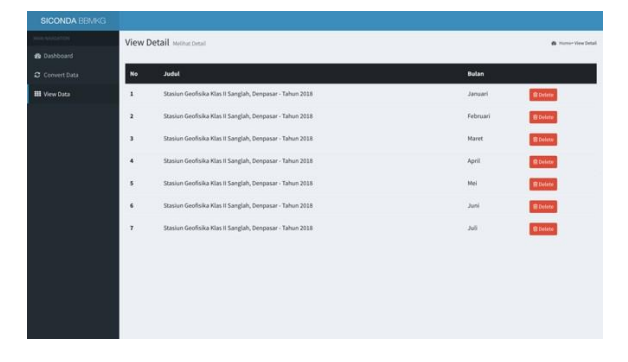

Gambar 3.8. Tampilan Modul View Data Ketika Melihat Data Keseluruhan yang Telah diinputkan dan diconvert

Gambar di atas merupakan tampilan Modul View Data apabila user menekan button View untuk mengecek dan memastikan kembali apakah data hasil pengamatan yang telah ia inputkan dan ia convert sebelumnya sudah ada tau tidak. Dan di sini user juga bisa melakukan proses Delete terhadap salah satu data yang ada dengan menekan button Delete, seperti gambar di bawah ini.melalui radio. Pada tampilan ini user dapat memasukkan inputan yang diperlukan.

| SICONDA BBMKG |                           |                                                          |  |          |           |  |  |  |  |  |
|---------------|---------------------------|----------------------------------------------------------|--|----------|-----------|--|--|--|--|--|
|               | View Detail Melaur Detail |                                                          |  |          |           |  |  |  |  |  |
|               | _                         |                                                          |  |          |           |  |  |  |  |  |
|               | No                        | Judul                                                    |  | Bulan    |           |  |  |  |  |  |
| III View Data | 1                         | Stasiun Geofisika Klas II Sanglah, Denpasar - Tahun 2018 |  | Januari  | Blocketer |  |  |  |  |  |
|               | 2                         | Stasiun Geofisika Klas II Sanglah, Denpasar - Tahun 2018 |  | Februari | B Delete  |  |  |  |  |  |
|               | 3                         | Stasiun Geofisika Klas II Sanglah, Denpasar - Tahun 2018 |  | Maret    | B Deleter |  |  |  |  |  |
|               | 4                         | Stasiun Geofisika Klas II Sanglah, Denpasar - Tahun 2018 |  | Mei      | B Delete  |  |  |  |  |  |
|               | 5                         | Stasiun Geofisika Klas II Sanglah, Denpasar - Tahun 2018 |  | Juni     | B Deleter |  |  |  |  |  |
|               | 6                         | Stasiun Geofisika Klas II Sanglah, Denpasar - Tahun 2018 |  | Juli     | B Delete  |  |  |  |  |  |
|               |                           |                                                          |  |          |           |  |  |  |  |  |
|               |                           |                                                          |  |          |           |  |  |  |  |  |
|               |                           |                                                          |  |          |           |  |  |  |  |  |
|               |                           |                                                          |  |          |           |  |  |  |  |  |
|               |                           |                                                          |  |          |           |  |  |  |  |  |

Gambar 3.9. Tampilan Modul View Data Ketika Melihat Data Keseluruhan yang Telah diinputkan dan diconvert dan Menghapus Salah Satu Data

Dapat dilihat pada gambar di atas, bahwa data Bulan April yang telah didelete telah terhapus dari sekumpulan data yang ada didata hasil pengamatan bulanan tahun 2018 untuk Stasiun Geofisika Klas II Sanglah – Denpasar hingga bulan Juli.

|                    | View    | Data Melihat Data                 |                          |        |                      |            | <ul> <li>Home+ View Data</li> </ul> |
|--------------------|---------|-----------------------------------|--------------------------|--------|----------------------|------------|-------------------------------------|
|                    | search. |                                   | Search                   |        |                      |            |                                     |
|                    |         | 1-1-1-1                           |                          | Esture |                      |            |                                     |
| III View Data      |         | 51011                             |                          | tarun  | buan                 |            | _                                   |
|                    | 1       | Stasiun Geofisika Klas II Sanglah | h, Denpasar - Tahun 2018 | 2018   | 1, 2, 3, 4, 5, 6, 7, | A Dewnload | @ Vew                               |
|                    |         |                                   |                          |        |                      |            |                                     |
|                    |         |                                   |                          |        |                      |            |                                     |
|                    |         |                                   |                          |        |                      |            |                                     |
|                    |         |                                   |                          |        |                      |            |                                     |
|                    |         |                                   |                          |        |                      |            |                                     |
|                    |         |                                   |                          |        |                      |            |                                     |
|                    |         |                                   |                          |        |                      |            |                                     |
|                    |         |                                   |                          |        |                      |            |                                     |
|                    |         |                                   |                          |        |                      |            |                                     |
|                    |         |                                   |                          |        |                      |            |                                     |
| <u>/</u>           |         |                                   |                          |        |                      |            |                                     |
| Data Stasiun 0xlsx |         |                                   |                          |        |                      |            | Show All X                          |

Gambar 3.10. Tampilan Modul View Data Ketika Melakukan Download Data Hasil Pengamatan Bulanan yang Telah di Convert Menjadi Data Hasil Pengamatan Per Tahun Gambar di atas merupakan tampilan Modul View Data ketika melakukan proses download data hasil pengamatan bulanan yang telah di convert menjadi data hasil pengamatan per tahun. Dan dapat di lihat hasil convertnya pada gambar dibawah ini.

| B)  | <b>B 20</b> - 3      |                                |              |           |           | <b>B</b> Di |          |          |           |           |        |     |     |          |             |                |      |            |        |         |          |             |           |      |
|-----|----------------------|--------------------------------|--------------|-----------|-----------|-------------|----------|----------|-----------|-----------|--------|-----|-----|----------|-------------|----------------|------|------------|--------|---------|----------|-------------|-----------|------|
| ion | no Insert I          | Page Layout Formulas           | a Data       | Revi      | ew V      | iew 🛛       |          |          |           |           |        |     |     |          |             |                |      |            |        |         |          |             | ≜+ Shi    | are  |
| 3   | Cepy -               | Times New R. • 12 •            | A- A-        |           |           | *) ·        |          | Nerge    | Text      |           | eneral | , , | •   | Conditio | • 🍃         | r 🧊<br>et Cell | •    |            | ix - [ | ent -   | ∑ AutoSu | m * A<<br>Z | P -       |      |
|     | S Format             |                                | _            |           |           |             |          |          |           |           |        |     |     | Format   | ting as Tal | sie Style      | 5    |            |        |         | / Clear  | 19          | ber       |      |
| 01  | fice Update To ke    | ep up-to-date with security up | pdates, fixe | e, and im | provemer  | ts, choo    | se Check | for Upda | 585.      |           |        |     |     |          |             |                |      |            |        |         |          | Chec        | k for Upr | date |
|     | • × ~                | fπ                             |              |           |           |             |          |          |           |           |        |     |     |          |             |                |      |            |        |         |          |             |           |      |
| ٨   |                      | с                              | D            | t         | F         | G           | н        |          | J         | к         | L      | м   | N   | 0        | P           | Q              | R    | 8          | T      | U       | v        | w           | х         |      |
|     | iun Geofisika Klas I | I Sanglah, Denpasar            |              |           |           |             |          |          |           |           |        |     |     |          |             |                |      |            |        |         |          |             |           |      |
| 000 | ORDINAT :            | 08.40.37. LS                   |              | 115.12.34 | BT        |             |          |          |           | NO. STA   | SIUN : |     |     |          |             |                |      |            |        |         |          |             |           |      |
| ΠN  | GGI DI ATAS PERN     | JUKAAN LAUT :                  | 15 m         |           |           |             | 2018     |          |           |           |        |     |     |          |             |                |      |            |        |         |          |             |           |      |
| -   | -                    |                                |              |           |           |             | -        |          |           |           |        |     |     |          |             |                |      |            |        |         |          |             |           |      |
| NO  |                      | UNSUR IKLIM                    | JAN          | PEB       | MAR       | APR         | MEI      | JUN      | JUL       | AGT       | SEP    | OKT | NOP | DES      |             |                |      |            |        |         |          |             |           |      |
|     | CURAH HUJAN (        | (mm)                           | 515,6        | 188,0     | 178,3     | 0,9         | 8,6      | 88,7     | 34,9      | 0,0       | 0,0    | 0,0 | 0,0 | 0,9      |             |                |      |            |        |         |          |             |           |      |
| 1   | CURAH HUJAN 3        | MAXIMUM (nm)                   | 138,7        | 35,5      | 51,5      | 0,8         | 8,6      | 12,7     | 16,2      | 0,0       | 0,0    | 0,0 | 0,0 | 0,0      |             |                |      |            |        |         |          |             |           |      |
|     | HARI HUIAN           |                                | 24           | 19        | 13        | 1           | 1        | 12       | 5         | 0         | 0      | 0   | 0   | 0        |             |                |      |            |        |         |          |             |           |      |
|     |                      | RATA <sup>1</sup>              | 27,8         | 27,5      | 28,1      | 29,0        | 25,9     | 25,9     | 26,4      | 0,0       | 0,0    | 0,0 | 0,0 | 0,0      |             |                |      |            |        |         |          |             |           |      |
| 2   | SUHU (° C)           | MAKS                           | 31,9         | 32,6      | 33,9      | 34,9        | 30,6     | 30,6     | 31,1      | 0,0       | 0,0    | 0,0 | 0,0 | 0,9      |             |                |      |            |        |         |          |             |           |      |
|     |                      | MIN                            | 24,6         | 24,8      | 24,6      | 25,3        | 22,9     | 22,8     | 23,5      | 0,0       | 0,0    | 0,0 | 0,0 | 0,0      |             |                |      |            |        |         |          |             |           |      |
| 3   | LAMA PENYINA         | RAN MATAHARI (%)               | 30           | 80        | 77        | 68          | 50       | 50       | 59        | 0         | 0      | 0   | 0   | 0        |             |                |      |            |        |         |          |             |           |      |
| 4   | KELEMBABAN U         | (DARA (%)                      | 74           | 80        | 77        | 74          | 79       | 79       | 77        | 0         | 0      | 0   | 0   | 0        |             |                |      |            |        |         |          |             |           |      |
|     | KECEPATAN AN         | GIN RATA-RATA (KNOT)           | 5            | 5         | 4         | 6           | 6        | 6        | 8         | 0         | 0      | 0   | 0   | 0        |             |                |      |            |        |         |          |             |           |      |
|     | ARAH ANGIN TE        | RBANYAK                        | SW           | SW        | 5         | Е           | 1        | ε        | Ε         | N         | N      | N   | N   | N        |             |                |      |            |        |         |          |             |           |      |
| 5   | KECEPATAN AN         | GIN MAKSIMUM (KNOT)            | 9            | 8         | 6         | 8           |          | 8        | 9         | 0         | 0      | 0   | 0   |          |             |                |      |            |        |         |          |             |           |      |
|     | ARAH ANGIN M         | AKSIMUM                        | SW           | SW        | SW        | E           | 8        | E        | E         | N         | N      | N   | N   | N        |             |                |      |            |        |         |          |             |           |      |
| 6   | TEKANAN UDAR         | RA (mb)                        | 1003.8       | 1007,8    | 9993.8    | 1097,7      | 1011.3   | 1911.3   | 1100.6    | 6.0       | 0.0    | 0.0 | 0.0 | 4,0      |             |                |      |            |        |         |          |             |           |      |
| -   |                      |                                | -            |           |           |             |          |          |           | -         |        | -   |     |          |             |                |      |            |        |         |          |             |           |      |
|     | Keterangan :         | N : dari Utara                 |              | S :dei    | Selatan   |             |          |          | W :det    | Bant      |        |     |     |          |             |                |      |            |        |         |          |             |           |      |
|     |                      | NE : dari Timur Laut           |              | SE : dari | Tenggara  |             |          |          | NW : dati | Bant Last |        |     |     |          |             |                |      |            |        |         |          |             |           |      |
|     |                      | E : dari Timur                 |              | SW : dari | Barat Day |             |          |          | C : Cale  |           |        |     |     |          |             |                |      |            |        |         |          |             |           |      |
|     |                      |                                |              |           |           |             |          |          |           |           |        |     |     |          |             |                |      |            |        |         |          |             |           |      |
|     |                      |                                |              |           |           |             |          |          |           |           |        |     |     |          |             |                |      |            |        |         |          |             |           |      |
|     |                      |                                |              |           |           |             |          |          |           |           |        |     |     |          |             |                |      |            |        |         |          |             |           |      |
|     |                      |                                |              |           |           |             |          |          |           |           |        |     |     |          |             |                |      |            |        |         |          |             |           |      |
| -   | BURGE 1              | TEMPO7 TEMP13 TE               | MP18         | RATA2     | Ma        | < 1         | Min      | 0        |           | 55        | Out    | ca  | Ev  | pp       | P           | H07            | RH12 | <b>P</b> H | 18     | RHRats2 | Kec. R   | 1a2 A       | rah R     | +    |

Gambar 3.11. Tampilan Hasil Convert Data Hasil Pengamatan Bulanan Tahun 2018 untuk Stasiun Geofisika Klas II Sanglah – Denpasar hingga bulan Juli

# 3.2. Pengujian

Sistem Convert Data Laporan Stasiun Pengamatan Meteorologi, Klimatologi, dan Geofisika Sub Bagian Manajemen Data BBMKG Wilayah III diuji menggunakan metode Black Box. Black box testing adalah pengujian yang dilakukan hanya mengamati hasil eksekusi melalui data uji dan memeriksa fungsional dari perangkat lunak. Hasil pengujian menggunakan metode black box dapat dilihat dalam table berikut. Berikut adalah hasil pengujian sistem menggunakan metode black box berdasarkan requirement pada rencana pengujian:

| Skenario Pengujian                          | Yang Diharapkan                                                                                | Pengamatan                                                                      | Kesimpulan                |
|---------------------------------------------|------------------------------------------------------------------------------------------------|---------------------------------------------------------------------------------|---------------------------|
| User melakukan<br>melakukan convert<br>data | Sistem akan<br>menampilkan pesan<br>convert berhasil dan<br>kembali ke halaman<br>convert data | Menampilkan pesan<br>convert berhasil dan<br>kembali ke halaman<br>convert data | [√]diterima<br>[_]ditolak |

Tabel 3.1. di atas adalah tabel hasil pengujian convert data. Dimana pada tabel di atas terdapat data masukan yang diberikan dan berhasil diterima.

| Skenario Pengujian                                     | Yang Diharapkan                                                                                                    | Pengamatan                                                                                                    | Kesimpulan                |
|--------------------------------------------------------|----------------------------------------------------------------------------------------------------|----------------------------------------------------------------------------------------------------|---------------------------|
| User mengklik<br>halaman view data                     | Sistem akan<br>menampilkan halaman<br>view data dan<br>menampilkan data yang<br>telah diconvert<br>sebelumnya                                                                                  | Menampilkan halaman<br>view data dan<br>menampilkan data<br>hasil convert<br>sebelumnya                                                                                       | [√]diterima<br>[ ]ditolak |
| User mengklik<br>halaman view data                     | Halaman view akan<br>menampilkan action<br>download jika data<br>bulan pada tiap data<br>sudah 12 dan akan<br>menampilkan button<br>data belum lengkap jika<br>data belum mencapai 12<br>bulan | Menampilkan<br>action download<br>saat data bulan<br>pada tiap data<br>sudah 12 dan<br>menampilkan<br>button data<br>belum lengkap<br>saat data belum<br>mencapai 12<br>bulan | [√]diterima<br>[ ]ditolak |
| User mengklik button<br>download pada<br>bagian action | Sistem akan<br>memberikan hasil<br>download berupa excel<br>yang sesuai dengan<br>data telah diinput dan<br>format yang telah<br>ditentukan                                                    | Sistem memberikan<br>hasil download berupa<br>excel yang sesuai<br>dengan data telah<br>diinput dan format<br>yang telah ditentukan<br>sebelumnya                             | [√]diterima<br>[ ]ditolak |
| User melakukan<br>pencarian pada<br>bagian search data | Sistem akan<br>memberikan data yang<br>sesuai dengan keyword<br>yang diinput pada form<br>pencarian berdasarkan<br>nama stasiun                                                                | Sistem memberikan<br>data yang sesuai<br>dengan keyword yang<br>telah diinput pada form<br>pencarian berdasarkan<br>nama stasiun                                              | [√]diterima<br>[ ]ditolak |

## Tabel 3.2. Hasil Pengujian Halaman View Data

Tabel 3.2. di atas adalah tabel hasil pengujian view data. Dimana pada tabel di atas terdapat halaman yang menampilkan data yang telah diconvert sebelumnya dan memberikan action download untuk mengunduh data yang telah diconvert sebelumnya dan terdapat form pencarian untuk mempermudah melakukan pencarian data.

# 4. Kesimpulan

Berdasarkan hasil kegiatan yang dilakukan, adapun kesimpulan yang dapat diperoleh adalah kegiatan praktik kerja lapangan ini telah dapat memecahkan permasalahan yang terjadi di sub bagian manajemen pengolahan data BBMKG Wilayah III Denpasar dengan mengembangkan sistem convert data yang dapat membantu melakukan proses convert data pada tiap stasiun menjadi suatu format yang sesuai standar dengan cara yang mudah dan cepat. Sehingga dengan adanya sistem ini, dapat mempermudah dan mempercepat pekerjaan pegawai di sub bagian manajemen pengolahan data BBMKG wilayah iii denpasar.

## References

- [1] Haag, S. (2000). *Management Information Systems for the Information Age.* McGraw-Hill Higher.
- [2] Java Web Media. 2018. "Membuat Laporan Excel dengan Codeigniter dan PHPSpreadSheet". http://javawebmedia.com/blog/membuat-laporan-excel-dengancodeigniter-dan-phpspreadsheet-phpexcel-terbaru/ (di akses 10 November).
- [3] Kadir, A. (2003). Pengenalan Sistem Informasi. Yogyakarta: Andi.
- [4] Makers Institute. (2014). "Front End, Back End, Full Stack, apa artinya?". https://medium.com/@makersinstitute/front-end-back-end-full-stack-apa-artinya-36e0f25e8142. (di akses 10 November).
- [5] Makers Institute. (2014). "10 Skill yang Kamu Perlukan untuk Menjadi Front End Developer". https://medium.com/@makersinstitute/10-skill-yang-kamu-perlukan-untuk-menjadi-front-end-developer-ec04b093e4e3. (di akses 10 November).